## Webinar # 7 HRSN Claims 201

November 7, 2024

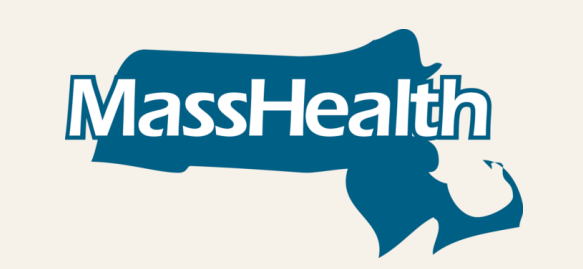

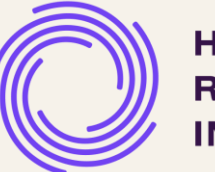

HEALTH RESOURCES IN ACTION

### Agenda

| Торіс                                                     | Time    |
|-----------------------------------------------------------|---------|
| Welcome, Introductions and Recap of HRSN Webinars to Date | 5 mins  |
| Overview of Claims Submissions Process                    | 8 mins  |
| Step One – Determine How to Submit                        | 5 mins  |
| Step Two – Gather Information                             | 10 mins |
| Step Three – Submit and Document                          | 10 mins |
| Step Four – Payment or Work your Denials                  | 10 mins |
| Q&A and Closing                                           | 10 mins |

# Recap of HRSN Webinars to Date

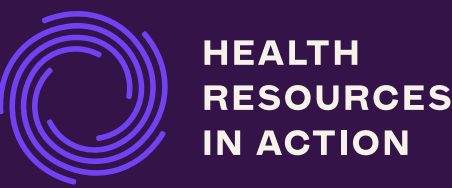

### Recap of HRSN Webinars to Date

#### Topic

Webinar 1 (March 2024) Transition from Flex Services to Managed Care Health-Related Social Needs (HRSN) Framework

Webinar 2 (May 2024) Becoming an HRSN Provider – Contracting, Credentialing, & Enrollment

Webinar 3 (May 2024) How to Apply for a National Provider Identifier (NPI)

Webinar 4 (June 2024) Hubs & Third-Party Options to Support HRSN Transition

Webinar 5 **(August 2024)** Understanding Claims & Billing as an HRSN Provider

Webinar 6 **(October 2024)** Financial Management in a Medicaid Environment

## Overview of Claims Submission Process

Deep Dive

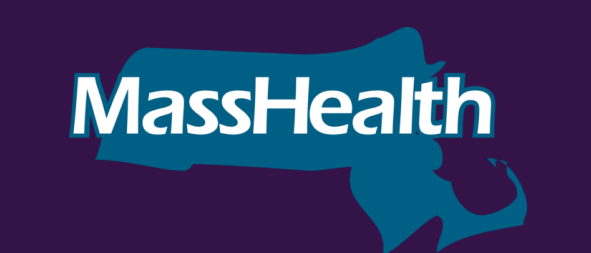

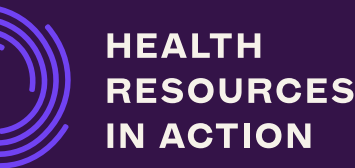

### The 4 Steps of the Claims Submission Process

#### The Claims Submission process can be broken down into four steps:

#### 1. Determine How to Submit

- Decide how you will submit your claims paper; electronically; Direct Data Entry
- After you settle on a method, this step is done, though you may reconsider submission methods when appropriate

#### 2. Gathering Information

• Member info; Provider info; Service info (correct coding)

#### 3. Submit and Document

- Ensure you 'scrub' your claim before submission to ensure accuracy
- Document each claim submission. Ensure a copy of the claim as well as any receipts are kept and easily accessible
- Monitor your submission

#### 4. Payment *or* Work your Denials

• The process is not complete until you receive payment or get a 'hard' denial that cannot be corrected

### **Owning the Process**

#### **Ensuring Accountability**

- Different staff or team members may be involved in the process
  - Communication and Documentation is the key to success!
- Assigning one "owner" of the process is necessary
  - This can be an Office Manager; Biller; Director of Accounts Receivable; etc.
  - Even if you outsource your claims submission process to a vendor or hub, having an accountable "owner" who works with that vendor/hub to ensure follow-through and accuracy is helpful
  - The "owner" understands and utilizes a service documentation process, whether an Electronic Health Record (EHR) software system or a paper file system
  - The "owner" maintains a tracking system that monitors each claim from "soup to nuts" to ensure minimum losses or write-offs (could be part of the EHR or even a simple spreadsheet)

### Traits the "Owner" Should Encompass

Whoever owns the claims submission process in your organization (whether that's an Office Manager, a Professional Biller, a Director of Accounting, etc.) should have the following traits:

- Attention to detail
- Follow-through/tenacity
- Organized / ability to create processes and workflows
  - Must utilize resources published by MassHealth or the contracted plan(s), or create needed resources
  - Must develop and maintain relationships with the contracted plan(s) for which your organization is providing services
  - Must be able to navigate differences in policies and procedures of the various plans with which your organization has contracted

MassHealth is administered by various plans and partners. You must familiarize yourself with the policies and procedures of all the contracted plan(s) your members may be enrolled with.

## Step One-Claims Submission Process

Deep Dive

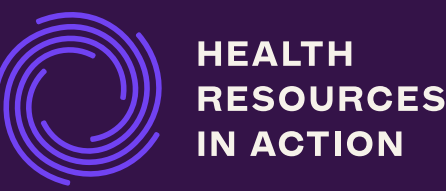

#### Step One – Determine How to Submit

#### Claims *must* be submitted through one of three methods:

**Paper Claims (CMS 1500 02-12)** -Can be mailed to a designated mailing address published in the MCE's Billing Manual. Blank 1500 Forms may be properly completed using black <u>10-12-point font</u> typed in <u>capital letters</u>. Do not use bold print. You can purchase blank 1500 Forms from suppliers such as Amazon, office supply stores, or other local printing companies in your area. There are options available online for Fillable CMS 1500 Forms to download, complete, and save. Note: paper claims have a longer processing time than the submission processes listed below.

**Direct Data Entry (DDE)** – Certain MCEs offer options to submit claims using this method in which you can enter all the claim information through their portal. This option may vary depending on the MCE; therefore, it is always best for HRSN Providers to consult with the Health Plan to verify whether this method is available.

**Electronic Claims Submission** – The 837P (Professional) is the standard industry format used by health care professionals and suppliers to transmit health care claims electronically. Although this claim transaction is standardized, it is best to obtain the electronic specifications from each ACO. Note: The 837P does require a special system that must be purchased and set up.

Decide on a Main Method and a Back-up Method

- May be different per plan depending on what the plan accepts; the usability of DDE options; etc.
- Learn at least two methods so you always have a back-up.

### Step One – Working With the Plans

Contracting with the plans – the time to determine how you will submit claims begins with contracting!

During the contracting process, ask the specific plan:

- What methods of claims submission does the plan accept? What are the details?\*
  - If it's a paper claim, what is the mailing address? Is secured fax an option? Etc.
  - See Appendix for Allowable Methods & Timeline of Claims Submission-HRSN Supplemental Services
- Does the plan offer training materials/resources for each method that they accept?
  - If the plan offers DDE through a provider web portal, do they offer training /resources on how to use the portal?
  - Is there an EDI Manual, 837p Companion Guide, or helpdesk to assist with electronic claims submission?
- Who is the specific contact to assist with claims submission setup?
  - See Appendix for Plan contacts, but it may be helpful to verify

## Step Two-Claims Submission Process

Deep Dive

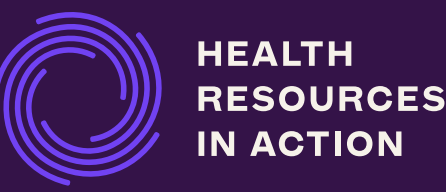

### Step Two – Gathering Information

- There are three categories of information needed to submit a claim:
  - 1. Member Info
  - 2. Provider Info
  - 3. Service(s) Info
- All three categories of information may change, so the owner of the claim submission process must keep up-to-date on any changes.
- The "source of truth" for each category of information is the specific plan you are submitting the claim to:
  - You would *not* verify information with Tufts when you are submitting the claim to Fallon
  - Plans may have slight differences, so attention to detail is necessary (e.g., for provider address, one plan may require "SUITE" where a different plan may require "STE")

### Step Two – Member Information

It is important to remember that *all member information is Protected Health Information (PHI)!* Ensure you have protocols in place to protect this information! (i.e., follow the "HIPAA Minimum Necessary Rule"- HIPAA covered entities are required to make reasonable efforts to ensure that uses and disclosures of PHI are limited to the minimum necessary information to accomplish the intended purpose of a particular use or disclosure.).

- Required member information includes:
  - Patient's Insurance I.D. Number
  - Patient's Name last name, first name, middle initial (if applicable)
  - Patient's Address street, city, state, zip code
  - Patient's Telephone including area code
  - Patient's Birth Date and Sex in MM/DD/YYYY format for all DOB fields; currently only choices for "Sex" are "M" or "F"
- The most accurate source of member information is the member's plan:
  - The Insurance Card issued by the plan will list the insurance I.D. number
  - Utilize this number, plus name and DOB if necessary, to pull up the member's data in the plan's eligibility portal
  - Ensure you understand the plan's specific benefit package call the plan if you have questions

### Step Two – Member Information

#### Examples of plan-issued insurance cards:

| COMMUNIT<br>CARE COOPERATI                                                                      | Y                                                        |
|-------------------------------------------------------------------------------------------------|----------------------------------------------------------|
|                                                                                                 |                                                          |
| Jane Q Sample                                                                                   | ****                                                     |
| Jane Q Sample<br>MassHealth Member ID:                                                          | 11100000000                                              |
| Jane Q Sample<br>MassHealth Member ID:<br>Pharmacy information:                                 | 111000000000<br>Your C3 ID number                        |
| Jane Q Sample<br>MassHealth Member ID:<br>Pharmacy information:<br>BIN: 009555<br>PCN: MASSPROD | 111000000000<br>Your C3 ID number<br>is the same as your |

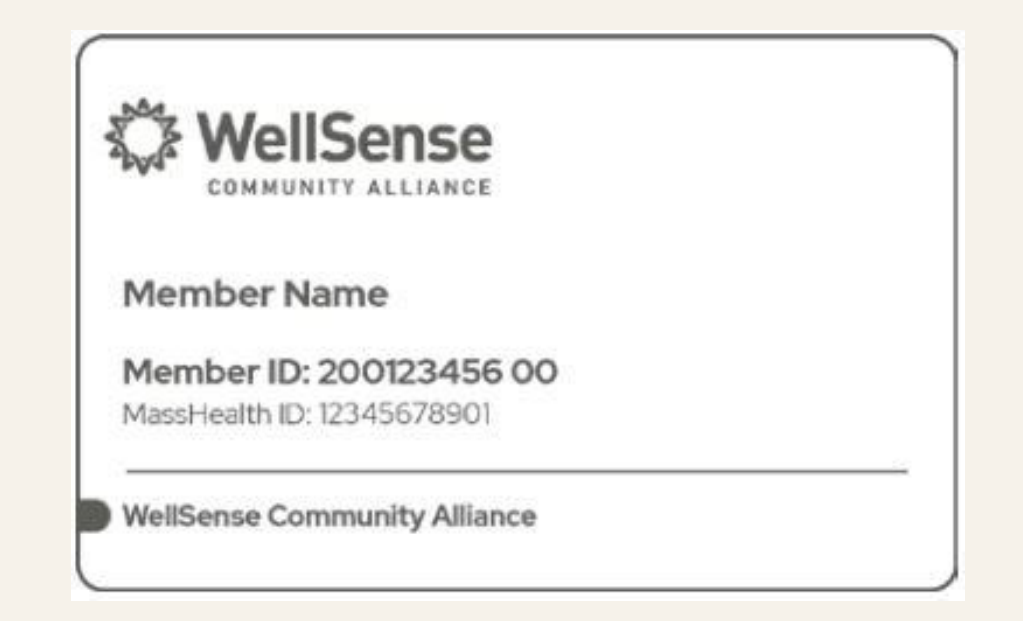

Use the name and ID number to pull up the member in the plan's (or appropriate vendor's) eligibility system and verify the member's coverage, spelling of their name, address, phone, etc. If questions arise, call the customer service number on the back of the plan-issued insurance card.

#### Step Two – Member Information

- You may also develop a "New Patient Form" or "Member Registration Form" where you list the information from the plan's eligibility system in an easily accessible format
- Keep this form, as well as a copy of the member's insurance card (front and back), in a secured member file
- For every service, verbally verify with the member if anything has changed **and** verify eligibility with the plan. Every couple of months or so, ask to see the card again to verify the information and any changes

| FAILENT                                                             | Laisthation Form                |
|---------------------------------------------------------------------|---------------------------------|
| DATE// 20                                                           |                                 |
| NAME                                                                | SEX_M_F_BIRTH DATE//            |
| Street Address                                                      | Soc Sec No                      |
|                                                                     | Home Phone                      |
| CITY                                                                | Cell Phone                      |
| STATE, ZIP                                                          | eMail Address@                  |
| Work Information                                                    |                                 |
| WORK STATUS (check all that apply)                                  | EMPLOYER                        |
| employed part-time                                                  | JOB TITLE/ DEPARTMENT           |
| <ul> <li>student full-time part-time</li> <li>unemployed</li> </ul> | HOW LONG AT CURRENT OCCUPATION? |
| ADDRESS AT WORK                                                     |                                 |
| PHONE EXTE                                                          | NSION (OR BEEPER) HOURS 10      |

### Step Two – Provider Information

Required provider information includes:

- Organization name and address
- National Provider Identifier (NPI)
- Tax I.D. Number
- Taxonomy Number
- Patient's Account Number (provider's internal tracking number; operationally this number is replaced by the plan-assigned claims number or Internal Control Number (ICN) after the claim is submitted)

#### Step Two – Service Information

Every service interaction is billed through a set of codes. This set of codes includes:

- Service or billing code (for HRSN, this will be a Health Common Procedure Coding System (HCPCS) Level II code)
- **Modifier(s)**, if required
- ICD-10 diagnosis code
- POS code (place-of-service)
- The best resources for required coding are your <u>HRSN Service Manuals and Fee Schedule</u> and any plan-specific instructions you receive from a plan.

The below perhaps a snapshot of the information that can be found in the Fee Schedule.

| Service Name/   | Description of specific code  | HCPCS /       | Modifier 1 (if | Modifier 2 (if | ICD-10         | Unit of Service:   | HRSN Supplemental Fee | Maximum Units                |
|-----------------|-------------------------------|---------------|----------------|----------------|----------------|--------------------|-----------------------|------------------------------|
| Description:    | & modifier combination        | Service       | applicable):   | applicable):   | Diagnosis      | service unit       | Schedule: Maximum     |                              |
| name and        |                               | Code: billing | first modifier | second         | Code(s): codes |                    |                       |                              |
| description (as |                               | codes for     | to HCPCS /     | modifier to    | for HRSNs      |                    |                       |                              |
| needed) of      |                               | this service  | Service Code   | HCPCS /        | addressed with |                    |                       |                              |
| service         |                               |               |                | Service Code   | this service   |                    |                       |                              |
|                 |                               |               |                |                |                |                    |                       |                              |
|                 |                               |               |                |                |                |                    |                       |                              |
| Healthy Homes - | Allowable Healthy Homes       | H0044         | 112            |                | 759 10         | 1 unit = 1 receint | \$750                 | Multiple units allowed until |
| Goods           | goods that improve the air    |               | 02             |                |                | for goods          | <i>\$</i> 730         | the member reaches \$750     |
| 00003           | guality of the bousing allow  |               |                |                |                |                    |                       |                              |
|                 | quality of the nousing, allow |               |                |                |                |                    |                       |                              |
|                 | the member to store and use   |               |                |                |                |                    |                       | through 12/31/2027.          |
|                 | needed medicine, or allow     |               |                |                |                |                    |                       |                              |
|                 | for improved pest control     |               |                |                |                |                    |                       |                              |
|                 |                               |               |                |                |                |                    |                       | Page 18                      |

#### Step Two – Service Information

Your HRSN Service Manuals and Fee Schedule will tell you:

- The required order of modifiers E.g., if one or more modifiers are required, which modifier must be listed as primary, which modifier must be listed as secondary, etc.
- The required ICD-10 "Z" diagnosis code to use, or a list of "Z" codes to choose from

POS codes indicate where the service took place. For HRSN services, the most used will probably be

12 – Home; 11 – Office; and 10 – Telehealth Provided in the Patient's Home.

- A list of POS codes can be found at <u>Place of Service Code Set | CMS</u>
- See Appendix for: Recommended Place of Service Codes: HRSN Supplemental Nutrition Services

### Step Two – Service Information

- Ensure you understand the unit definition of the specific service you are billing for. All claims must include a number in the "DAYS OR UNITS" field (Box 24.G on the CMS 1500 form).
   Examples include:
  - 1 unit = 1 receipt for goods
  - 1 unit = 30 days
- You must also include the Charged Amount, or the specific cost of the service or goods, on the claim in the "Charges" field (Box 24.F on the CMS 1500 form)
  - It is vital that you track the charged amount / paid amount, especially for services that have a maximum aggregate amount
  - We recommend you keep a copy of every claim submitted. Attach all pertinent receipts or other documents that provide justification for the service submitted on the claim and keep them in a secured location (member file, etc.)

## Step Three-Claims Submission Process

Deep Dive

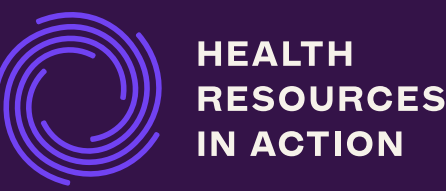

### Step Three – Submit and Document

- Ensure claims are "scrubbed" before submission:
  - A "Claims Scrubber" is usually a software program that is part of an EDI system that reviews claims for any errors before submission, but it can also be done manually by a staff member
- Manual "claims scrubbing" there are two types of scrubbing:
  - Auditing for complete information E.g. are all the required fields filled out?
  - Auditing for accuracy -- are the codes, date of service (DOS), and charged amount accurate?
- Claims scrubbing means having at least one additional set of eyes reviewing the claim before submission.
- Ensure claims are submitted on time!
  - All plans have a "timely filing" rule, requiring claims to be submitted within 90 calendar days of the DOS
  - Some plans allow for 120 calendar days, but within 90 calendar days will provide a consistent target
  - The sooner you submit a claim, the sooner you can be paid

### Step Three – Submit and Document

- For each claim submitted, there should be documentation so that paid claims match to provided services.
- It is recommended that you maintain individual or family member files, which include:
  - A copy of the insured member's ID card (front and back) and a <u>"New Patient Form"</u> or <u>"Member</u>
     <u>Registration Form</u> that lists the required demographic information
  - A copy of each claim submitted with any attached receipts if appropriate
  - An ongoing list of services provided, with dates-of-service and/or modality/duration listed as well as itemized costs of services and goods
- A good question to consider is... *"if I were audited or had to prove that a service paid for by a claim did in fact happen, do I have the documentation to back it up?"*
- Consider developing an internal audit process that occurs every quarter or so.

## Step Four-Claims Submission Process

Deep Dive

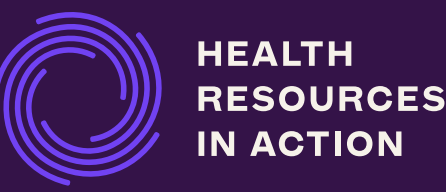

#### Step Four – Payment or Work Your Denials

Once you have submitted the claim, it's not over yet! The process is incomplete until you receive payment or a "hard" denial. Making corrections and resubmitting the claim may be necessary

- Each plan that you have submitted claims to will produce a document, variously called a Remittance Advice (RA); a Provider Summary Voucher, or an Explanation of Benefits (EOB).
  - This is usually made available to providers on a weekly basis and will list out the adjudication activity for the previous week
  - This document will list each claim that was processed during that week:
    - If the claim was paid, it will list the payment amount
    - If the claim was denied, it will list an EOB Code or a Reason Code
- If you had any claims that were denied, then now it's time to "work your denials"
  - i.e. research why the claim was denied, and if correctable, correct the error and resubmit

#### Example of a Remittance Advice (RA)

| All Insurance Company<br>10 Corporate Blvd.<br>Anywhere, MA 02010 |               |                 |                        |            |                         |                           | Provider                  | Remittance Advice            |                                  | RA Date: 02/18/<br>Provider Name:<br>Provider NPI: 12<br>Page: 001 of 00 | /25<br>Springfield Social Services<br>234567890<br>1 |
|-------------------------------------------------------------------|---------------|-----------------|------------------------|------------|-------------------------|---------------------------|---------------------------|------------------------------|----------------------------------|--------------------------------------------------------------------------|------------------------------------------------------|
| ICN<br>2025010                                                    | 111222        | MEMBI<br>John [ | ER NAME                |            | <b>MEMBE</b><br>1001112 | <b>R NO.</b><br>22333     | SERVIC<br>011025 -        | <b>E DATES</b><br>- 011025   | SERVICING PROV NPI<br>1234567890 |                                                                          |                                                      |
| <b>PROC</b><br>H0044                                              | MODIFIE<br>U2 | RS              | <b>POS</b><br>12       | UNITS<br>1 | <b>DIAG</b><br>Z5910    | <b>BILLED A</b><br>65.88  | АМТ                       | <b>ALLOWED AMT</b><br>750.00 | COPAY/MEM LIAB<br>0.00           | <b>PAID AMT</b><br>65.88                                                 | DETAIL EOB                                           |
| <b>ICN</b><br>2025010                                             | 0111234       | MEMBI<br>John [ | E <b>R NAME</b><br>DOE |            | <b>MEMBE</b><br>1001112 | <b>R NO.</b><br>22333     | <b>SERVIC</b><br>010825 - | <b>E DATES</b><br>- 020825   | SERVICING PROV NPI<br>1234567890 |                                                                          |                                                      |
| <b>PROC</b><br>T2038                                              | MODIFIE       | RS              | <b>POS</b><br>11       | UNITS<br>1 | <b>DIAG</b><br>Z5902    | <b>BILLED A</b><br>400.00 | AMT                       | ALLOWED AMT<br>0.00          | COPAY/MEM LIAB<br>0.00           | <b>PAID AMT</b><br>0.00                                                  | DETAIL EOB<br>S9                                     |
|                                                                   |               |                 |                        |            |                         |                           |                           |                              |                                  | TOTAL PAID AM                                                            | іт                                                   |

### Step Four – Payment or Work your Denials

- Looking at this example of an RA you had one claim pay, and one claim deny for "S9 FEE SCHEDULE NOT FOUND".
- "S9 FEE SCHEDULE NOT FOUND" is not an obvious reason, so you call the insurance plan to get the specific reason the claim was denied;
  - When you call the Customer Service Department of a plan to ask about a claim denial, you need to have handy the following information:
    - Provider Name and NPI
    - Member ID Number
    - *Plan assigned* claim number or ICN number, used to track claims (pulled from the Remittance Advice)
- The Customer Service Representative informs you that the claim could not map to the correct fee schedule because it is missing the required modifier of UD.

#### Step Four – Payment or Work Your Denials

- When resubmitting the claim, you add the required UD modifier and follow the plan's direction on filling in Box 22 RESUBMISSION CODE I ORIGINAL REF NO
  - If the plan requires Box 22 to be filled out for resubmissions, **use number 7** as the resubmission code ("Replacement of prior claim") and **put the original claim's ICN number** as the REF NO
- If resubmitting through DDE, some plan's portals may allow you to "edit" the original claim by simply adding the required modifier and resubmitting.

Working your denials is the key to maximizing revenue and ensuring you get paid for all services rendered. Most plans have a time limit on resubmissions, so start working on your denials as soon as you receive your weekly Remittance Advice.

#### Step Four – Payment or Work Your Denials

- "Hard" denials refer to claims that cannot be corrected and resubmitted for payment and must be "written off". Examples include:
  - The member is not eligible on the date of service
  - The plan does not cover that specific benefit
  - The benefit is covered, but the benefit limit has been exceeded

The best way to combat "hard" denials is ensuring thorough front-end work verifying member eligibility and benefits and tracking all expenditures against any aggregate amount limits.

### **Other Suggestions**

- Most insurance plans will pay claims through direct deposit
  - Signing up for direct deposit allows for quicker payment and eliminates tasks like depositing paper checks at the bank
- Obtain log-in credentials and familiarize yourself with plan websites
  - Many plans will offer plan-specific training webinars on topics such as claims submissions and provider portal utilization; as well as general training webinars on topics such as cultural competency and member engagement. Take advantage of these when possible

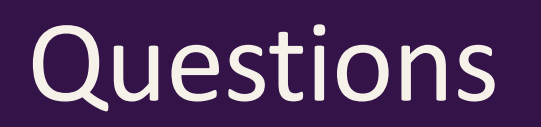

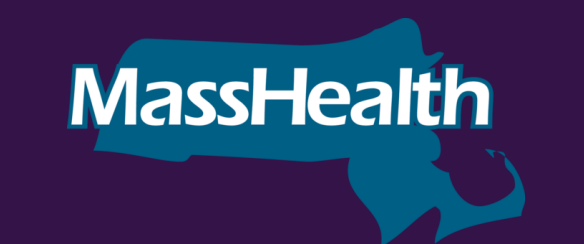

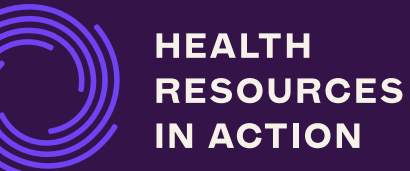

## Thank You.

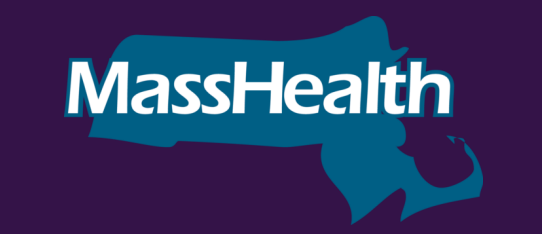

HEALTH RESOURCES IN ACTION

### **HRSN Provider Resources**

- <u>HRSN Integration Funds Website</u>—For all previous presentations and additional informationhttps://hria.org/tmf/hrsn-integration-fund
- HRSN Services Manual -<u>https://www.mass.gov/info-details/information-for-masshealth-acos-and-hrsn-providers?auHash=R8HaWRSTfMc-Ish0kn4ZHIIMsiS3VS8SiNR-YP2WtPQ</u>
- National Uniform Claim Committee 1500 Claim Form Reference Instruction Manual-<u>https://www.nucc.org/images/stories/PDF/1500 claim form instruction manual 2023 07-v11.pdf</u> - National Uniform Claim Committee 1500 Claim Form Reference Instruction Manual
- CMS Place of Service Code Set- <u>https://www.cms.gov/medicare/coding-billing/place-of-service-codes/code-sets</u> CMS Place of Service Code Set
- HRSN Public Facing Sign Up Sheet-Hubs.

#### **Points of Contact for Claims Inquiries**

The points of contact below are for each health plan that potential HRSN Providers should contact with questions or support regarding claims setup and configuration (e.g. claims submission process, access to DDEs, health plan-specific training, etc.)

| Health Plan                                           | Key Contact                      | Email Address                 |  |  |  |  |
|-------------------------------------------------------|----------------------------------|-------------------------------|--|--|--|--|
| WallSanco                                             | Lori Marshall                    | lori.marshall@wellsense.org   |  |  |  |  |
| wensense                                              | Naomi Lisan                      | naomi.lisan@wellsense.org     |  |  |  |  |
| Tufts / Point32                                       | Provider Account Management Team | BHPAM@point32health.org       |  |  |  |  |
| Health New England (HNE)                              | Preeti Nakrani                   | pnakrani@hne.com              |  |  |  |  |
| Health New England (HNE)                              | Kerry LaBounty                   | klabounty@hne.com             |  |  |  |  |
| Fallon Health                                         | Christa Diaz                     | christa.diaz@fallonhealth.org |  |  |  |  |
| Mass General Brigham (MGB)                            | David St. Pierre                 | dstpierre2@mgb.org            |  |  |  |  |
| Massachusetts Behavioral Health<br>Partnership (MBHP) | Jennifer LaRoche                 | jennifer.laroche@carelon.com  |  |  |  |  |

#### **ACO Customer Service Number and Hours of Operation**

| Health Plan                                           | Customer Service Number                             | Hours of Operation                                                    |
|-------------------------------------------------------|-----------------------------------------------------|-----------------------------------------------------------------------|
| WellSense                                             | 888-566-0010 (TTY:711)                              | Mon-Fri, 8am-6pm (closed Thurs from 2:30pm-3:30pm)                    |
| Tufts / Point32                                       | 888-257-1985                                        | Mon-Fri, 8am-5pm                                                      |
| Health New England (HNE)                              | Direct line:413-788-0123<br>Toll Free: 800-786-9999 | Hours of Operation: Mon-Fri, 8am-5pm<br>Member Service Hours: 8am-6pm |
| Fallon Health                                         | 855-508-3390                                        | Mon-Fri, 8am-6pm                                                      |
| Mass General Brigham (MGB)                            | 800-462-5449                                        | Mon-Fri 8am-6pm, Thurs 8am-8pm                                        |
| Massachusetts Behavioral Health<br>Partnership (MBHP) | 800-495-0086                                        |                                                                       |

#### Allowable Methods & Timeline of Claims Submission-HRSN Supplemental Services

| Managed Care Entity                                   | Method for Submitting Claims                                                                             | Timeline for Claims Submission<br>(initial submission, in calendar days) |
|-------------------------------------------------------|----------------------------------------------------------------------------------------------------|--------------------------------------------------------------------------|
| WellSense                                             | Paper Claims, Electronic Claim Submission (highly recommended), DDE                                      | 120 Days                                                                 |
| Tufts/Point 32                                        | Paper Claims, Electronic Claim Submission, DDE                                                           | 90 Days                                                                  |
| Health New England (HNE)                              | Paper Claims, Electronic Claim Submission, DDE                                                           | 90 Days                                                                  |
| Massachusetts Behavioral Health<br>Partnership (MBHP) | Paper Claims, Electronic Claim Submission,<br>DDE                                                        | 90 Days                                                                  |
| Fallon                                                | Paper Claims and Electronic Claim<br>Submission<br>(DDE anticipated to be available sometime<br>in 2025) | 120 Days                                                                 |
| Massachusetts General Brigham (MGB)                   | Paper Claims, Electronic Claim Submission, DDE                                                           | 90 Days                                                                  |

#### **Recommended Place of Service Codes: HRSN Supplemental Nutrition**

#### **Services**

These codes are recommendations. MassHealth recognizes that services may be provided elsewhere. Providers should use the code that best describes the POS.

#### POS 12: Home

- Medically Tailored Meals
- Home Delivered Meals
- Medically Tailored Food Boxes
- Nutritionally Appropriate Food Boxes
- Medically Tailored Food Prescription and Voucher Program
- Nutritionally Appropriate Food
   Prescription and Voucher Program
- Kitchen Supplies

#### POS 10: Telehealth Provided in Patient's Home

- Nutrition Class
- Nutrition 1:1 Education
- Nutritional Counseling, diet

#### POS 11: Office

- Nutrition Class
- Nutrition 1:1 Education
- o Nutritional Counseling, diet

#### POS 99: Other Place of Service

 Services provided at a Nutrition Hub (grocery store; food mart; farmers market)

#### Full 1500 Billing Form

Box 1 – Check off Medicaid Box 1a – Insured's ID Number Box 2 – Insured' Name Box 3 – Insured's Date of Birth and Sex Box 4 – Insured's Name Box 5 – Insured's Address Box 6 – Check off Self Box 7 – Insured's Address Box 10a-c – Check off No on all Box 11a – Insured's Date of Birth and Sex Box 11d – Check off No Box 12 & 13 – Notate Signature on File

Box 22 - Resubmission Code-is a code an HRSN Provider will add if the original claim that was submitted is denied Box 21 A-L List the ICD10 Diagnosis codes that correspond with the services

Box 24A – Line 1 – List the Date of Service Box 24B – Line 1 – List the Place of Service Box 24D – Line 1 – List the HCPC and Modifiers Box 24E – Line 1 – List the Diag pointers Box 24F – Line 1 – Enter the Cost for the service Box 24G – Line 1 – Enter the Number of Units Box 24J – Line 1 – Enter the Taxonomy code in Shaded Area Box 24J – Line 1 – Enter the NPI \*\*If Insured has more services; mimic the process for lines 2-6\*\*

Box 25 – Providers Tax ID Number – Check off EIN Box 26 – Internal Claim Number Provider Created Box 28 – Total amount of Cost Box 31 – Type Authorized Representative and Date Box 32 – Providers Name & Address – 32a – Provider's NPI Box 33 – Providers Name & Pay to address – if you have PO Box – this is where you would want to enter it. 32a - NPI & 32b Tax ID #

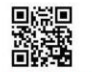

|                                                                                                    |                                                                                                    |                                                                             |                                                                                                    |                                                                                                    | 5 . D                                                                                                    |
|----------------------------------------------------------------------------------------------------|----------------------------------------------------------------------------------------------------|-----------------------------------------------------------------------------|----------------------------------------------------------------------------------------------------|----------------------------------------------------------------------------------------------------|----------------------------------------------------------------------------------------------------|
| . MEDICAHE MEDICAID THICAHE CF<br>(Medicare#) (Medicaid#) (ID#/DoD#) 04                                                                                                    | TID#) GHOUP<br>HEALTH PLAN                                                                                                    |                                                                             | TEL INSURED'S I.U. NUMBE                                                                                                    | н (                                                                                                    | For Program in nem 1)                                                                                                    |
| PATIENT'S NAME (Last Name, First Name, Middle Initial)                                                                                                    | 3. PATIENT'S BIRTH                                                                                                    | DATE SEX                                                                    | 4. INSURED'S NAME (Lest N                                                                                                    | Name, First Name, Mid                                                                                     | idle Initial)                                                                                                    |
|                                                                                                    | MM DD                                                                                                    | M F                                                                         |                                                                                                    |                                                                                                    |                                                                                                    |
| PATIENT'S ADDRESS (No., Street)                                                                                                    | 6. PATIENT RELATIO                                                                                                    | INSHIP TO INSURED                                                           | 7. INSURED'S ADDRESS (N                                                                                                    | lo., Street)                                                                                              |                                                                                                    |
|                                                                                                    | Self Spouse                                                                                                    | Child Other                                                                 | and a                                                                                                    |                                                                                                    |                                                                                                    |
| 17 8                                                                                                    | E 8. HESEHVED FOR N                                                                                                    | IUCC USE                                                                    | GIY                                                                                                    |                                                                                                    | SIAIE                                                                                                    |
| P CODE TELEPHONE (Include Area Code)                                                                                                    |                                                                                                    |                                                                             | ZIP CODE                                                                                                    | TELEPHONE (In                                                                                             | nclude Area Code)                                                                                                    |
| ( )                                                                                                    |                                                                                                    |                                                                             |                                                                                                    | ()                                                                                                    |                                                                                                    |
| OTHER INSURED'S NAME (Last Name, First Name, Middle Initial)                                                                                                    | 10. IS PATIENT'S COM                                                                                                    | NDITION RELATED TO:                                                         | 11. INSURED'S POLICY GRO                                                                                                    | OUP OR FECA NUMBE                                                                                         | :R                                                                                                    |
| OTHER INCLIDENCE ROLLOY OR OROLID NUMBER                                                                                                    | = EMPLOYMENT2 (C)                                                                                                    | areant or Denuisare                                                         |                                                                                                    | -                                                                                                    | DEV                                                                                                    |
| OTHER INSORED & POLICE ON GROOP NOMBER                                                                                                    |                                                                                                    |                                                                             | MM DD                                                                                                    | W M                                                                                                    |                                                                                                    |
| RESERVED FOR NUCC USE                                                                                                    | b. AUTO ACCIDENT?                                                                                                    | PLACE (State)                                                               | b. OTHER CLAIM ID (Designa                                                                                                    | ated by NUCC)                                                                                             |                                                                                                    |
|                                                                                                    | YES                                                                                                    |                                                                             |                                                                                                    |                                                                                                    |                                                                                                    |
| RESERVED FOR NUCC USE                                                                                                    | C. OTHER ACCIDENT                                                                                                    | 17                                                                          | C. INSURANCE PLAN NAME                                                                                                    | OR PROGRAM NAME                                                                                           |                                                                                                    |
| INSURANCE PLAN NAME OR PROGRAM NAME                                                                                                    | 10d CLAIM CODES                                                                                                    | Designated by NUCCO                                                         | d IS THERE ANOTHER HEA                                                                                                    | TH BENEFIT DI AND                                                                                         |                                                                                                    |
| and a second second second second second                                                                                                    | ISO, CEANN CODES (                                                                                                    | evented by NOC CI                                                           | YES NO                                                                                                    | If yes, complete it                                                                                       | ems 9, 9a, and 9d.                                                                                                    |
| READ BACK OF FORM BEFORE COMP                                                                                                    | NG & SIGNING THIS FOR                                                                                                    | IM.                                                                         | 13. INSURED'S OR AUTHOR                                                                                                    | RIZED PERSON'S SIG                                                                                        | SNATURE Lauthorize                                                                                                    |
| to process this claim. I also request payment of government benefits                                                                                                    | er to myself or to the party i                                                                                                    | who accepts assignment                                                      | payment of medical bene<br>services described below                                                                                                   | fits to the undersigned                                                                                   | physician or supplier for                                                                                                    |
| Delow.                                                                                                    |                                                                                                    |                                                                             |                                                                                                    |                                                                                                    |                                                                                                    |
|                                                                                                    |                                                                                                    |                                                                             | SIGNED                                                                                                    |                                                                                                    | ENT OCCUPATION                                                                                                    |
| DD QUAL                                                                                                    | NAL                                                                                                    | M DD YY                                                                     | FROM                                                                                                    | YY TO                                                                                                    | M DD YY                                                                                                    |
| NAME OF REFERRING PROVIDER OR OTHER SOURCE                                                                                                    | 78.                                                                                                    |                                                                             | 18. HOSPITALIZATION DAT                                                                                                    | ES RELATED TO CUI                                                                                         | RRENT SERVICES                                                                                                    |
|                                                                                                    |                                                                                                    |                                                                             | MM DU                                                                                                    | YY N                                                                                                    | M DD YY                                                                                                    |
|                                                                                                    | 7b. NPI                                                                                                    |                                                                             | FROM                                                                                                    | YY TO                                                                                                    | M DD YY                                                                                                    |
| 2. ADDITIONAL CLAIM INFORMATION (Designated by NUCC)                                                                                                    | 7b. NPI                                                                                                    |                                                                             | FROM                                                                                                    | YY N<br>TO<br>S CHAI                                                                                      | IM DD YY<br>RGES                                                                                                    |
| ADDITIONAL CLAIM INFORMATION (Designated by NUCC)     IDIAGNOSIS OR NATURE OF ILLNESS OR INJURY Relate A-L                                                                                                    | 7b. NPI                                                                                                    |                                                                             | FROM DD<br>20. OUTSIDE LAB?<br>YES NO<br>22. RESUBMISSION                                                                                             | YY N<br>TO<br>S CHAI                                                                                      | M DD YY<br>RGES                                                                                                    |
| ADDITIONAL CLAIM INFORMATION (Designated by NUCC)     DIAGNOSIS OR NATURE OF ILLNESS OR INJURY Relate A-L                                                                                                    | 7b. NPI                                                                                                    | ICD Ind.                                                                    | FROM DD<br>20. OUTSIDE LAB?<br>YES NO<br>22. RESUBMISSION<br>CODE                                                                                     | YY N<br>S CHAI                                                                                            | IM DD YY<br>RGES<br>NO.                                                                                                    |
| ADDITIONAL CLAIM INFORMATION (Designated by NUCC)     DIAGNOSIS OR NATURE OF ILLNESS OR INJURY Relate A-L     B     F.     F.                                                                                                    | 7b. NPI                                                                                                    | ICD Ind.                                                                    | EROM     DU     FROM     20. OUTSIDE LAB?     YES     NO     Z2. RESUBMISSION     Z2. PRIOR AUTHORIZATION                                             |                                                                                                    | IM DD YY<br>RGES<br>NO.                                                                                                    |
| ADDITIONAL CLAIM INFORMATION (Designated by NUCC)     DIAGNOSIS OR NATURE OF ILLNESS OR INJURY Relate A-L     B.     B.     F.     J.     J.          | 7b. NPI                                                                                                    | ICD Ind.                                                                    | PROM MM     DU     20. OUTSIDE LAB?     YES NO     22. RESUBMISSION     20. PRIOR AUTHORIZATION                                                       | YY N<br>TO<br>S CHAI<br>ORIGINAL REF.                                                                     | M DD YY<br>R6E6<br>NO.                                                                                                    |
| ADDITIONAL CLAIM INFORMATION (Designated by NUCC)     DIAGNOSIS OR NATURE OF ILLNESS OR INJURY Relate A-L     B     F.     F.     F.     ADATE(S) OF SERVICE     ADATE(S) OF SERVICE     ADATE(S)      | NPI           unvice line below (24E)                                                                                                    | ICD Ind.                                                                    | 20. OUTSIDE LAB?<br>VES NO<br>22. RESUBINISSION<br>23. PRIOR AUTHORIZATION<br>E. PRIOR AUTHORIZATION                                                  |                                                                                                    | M DD YY<br>R6E8<br>NO.                                                                                                    |
| b. ADDITIONAL CLAIM INFORMATION (Designated by NUCC)           LIAGNOSIS OR NATURE OF ILLNESS OR INJURY Relate A-L           b.           L           B.           C.           B.           J.           J. </td <td>NPI           Invice line below (24E)          </td> <td>ICD Ind. D</td> <td>FROM MM UU 20. DUTIGIDE LAB?     YES NO 22. CEDE IMMISSION 23. PPIIOR AUTHORIZATION     F.     GAARGES A</td> <td></td> <td>M DD YY<br/>RGEB<br/>NO.</td>                                                                                                    | NPI           Invice line below (24E)                                                                                                    | ICD Ind. D                                                                  | FROM MM UU 20. DUTIGIDE LAB?     YES NO 22. CEDE IMMISSION 23. PPIIOR AUTHORIZATION     F.     GAARGES A                                              |                                                                                                    | M DD YY<br>RGEB<br>NO.                                                                                                    |
| A. DDITIONAL CLAIM INFORMATION (Designated by NUCC)           DIAGNOSIS OR NATURE OF ILLNESS OR INJURY Relate A-L           B.           F.           J.           A. DATE(S) OF SERVICE           R.           J.           J.                                                                                                    | 75. NPI                                                                                                    | ICD Ind. D<br>D<br>L<br>SUPPLIES DIAGNOSIG<br>SUPPLIES DIAGNOSIG<br>POINTER | FROM NM DU<br>20. DUTSIDE LAB?<br>YES NO<br>22. EESI IMMISSION<br>23. PRIJON AUTHORIZATION<br>F. G<br>\$ CHARGES UM                                   | VY N<br>TO<br>SCHAI<br>ORIGINAL REF.<br>ORIGINAL REF.<br>IN NUMBER                                        | M D YY RGE8 NO.                                                                                                    |
| A ADDITIONAL CLAIM INFORMATION (Designated by NUCC) DIAGNOSIS OR NATURE OF ILLNESS OR INJURY Relate A-L  B.  F.  A. DATE(5) OF SERVICE  M DD YY MM DD YY SERVICE EMG CF                                                                                                    | 7b NPI  Invice line below (24E)  CEDURES, SERVICES, OLIVICES, OLIV | ICD Ind. D                                                                  | FROM NMN DU<br>20. OUTIFIDE LAB?<br>PESE NO<br>22. EREURINGSION<br>22. EREURINGSION<br>23. PHION AUTHORIZATION<br>F. GX<br>& CHARGES                  |                                                                                                    | M DD YY<br>RGEB<br>NO.                                                                                                    |
| ADDITIONAL CLAIM INFORMATION (Designated by NUCC)  DIAGNOSIS OR NATURE OF ILLNESS OR INJURY Relate A-L  P.  P.  ADDITIONAL CLAIM INFORMATION (Designated by NUCC)  C.  ADDITIONAL CLAIM INFORMATION (Designated by NUCC)  C.  ADDITIONAL CLAIM INFORMATION (DESignated by NUCC)  C.  ADDITIONAL CLAIM INFORMATION (DESignated by NUCC)  C.  ADDITIONAL CLAIM INFORMATION (DESignated by NUCC)  C.  ADDITIONAL CLAIM INFORMATION (DESignated by NUCC)  C.  ADDITIONAL CLAIM INFORMATION (DESignated by NUCC)  C.  ADDITIONAL CLAIM INFORMATION (DESignated by NUCC)  C.  ADDITIONAL CLAIM INFORMATION (DESignated by NUCC)  C.  ADDITIONAL CLAIM INFORMATION (DESignated by NUCC)  C.  ADDITIONA | 7b. NPI  Invice line below (24E)  CEDURES, SERVICES, OL  CEDURES, SERVICES, MOD  CEDURES, SERVICES, MOD                                                                                                    | ICD Ind. D<br>D<br>H<br>R SUPPLIES DUARNOSIS<br>POINTER<br>POINTER          | FROM MM DU<br>20. CUTISDE LAB?<br>YES NO<br>22. CREATINGSION<br>22. CREATINGSION<br>23. PHION AUTHORIZATION<br>F. CRAATINGS<br>\$ CHAATINGS<br>10. MM |                                                                                                    | M D YY AGEB A. NO. RENDERING PROVIDER ID. #                                                                                                    |
| ADDITIONAL CLAIM INFORMATION (Designated by NUCC) DIAGNOSIS OR NATURE OF ILLNESS OR INJURY Relate A-L                                                                                                    | 7b. NPI                                                                                                    | ICD Ind. D<br>H. L<br>R SUPPLES DUKGNOSIS<br>PIER POINTER                   | FROM MM UU 20. CUTSIDE LAB? YEB NO 22. CESURMISSION 22. CESURMISSION 23. Philon AUTHORIZATION F. S CHARGES                                            | VY TO<br>SCHAI<br>OPREINAL REF.<br>OPREINAL REF.<br>NUMBER<br>NUMBER<br>NPI<br>NPI                        | M D YY AGEB AGEN AGEN AGEN AGEN AGEN AGEN AGEN AGEN                                                                                                    |
| ADDITIONAL CLAIM INFORMATION (Designated by NUCC)  DIAGNOSIS OR NATURE OF ILLNESS OR INJURY Relate A-L                                                                                                    | 72. NPI  invice line below (24E)                                                                                                    | ICD Ind.                                                                    | FROM         MM         DU           20. OUTSIDE LAB?                                                                                                 |                                                                                                    | M D YY AGE8 NO. RENDERING PROVIDER ID. #                                                                                                    |
| ADDITIONAL CLAIM INFORMATION (Designated by NUCC)     ADDITIONAL CLAIM INFORMATION (Designated by NUCC)     DIAGNOSIS OR NATURE OF ILLNESS OR INJURY Relate A-L     B     F     F          | 72. NPI invice line below (24E) i i i i i i i i i i i i i i i i i i i                                                                                                    | ICD Ind.                                                                    | FROM         MM         DU           20. CUTSIDE LAB?                                                                                                 | VY TO<br>SCHAI<br>ORIGINAL REF.<br>ORIGINAL REF.<br>IN NUMBER<br>IN NUMBER<br>IN NPI<br>NPI<br>NPI<br>NPI | M DD YY RGEB NO. RENDERING PROVIDER ID. 0                                                                                                    |
| ADDITIONAL CLAIM INFORMATION (Designated by NUCC) ADDITIONAL CLAIM INFORMATION (Designated by NUCC) ADDITIONAL (Designated by NUCC) ADDITIONAL (Designated by NUCC) ADDITIONAL (Designated by NUCC) ADDITIONAL (Designated by NUCC) ADDITIONAL (Designated by NUCC) ADDITIONAL (Designated by NUCC) ADDITIONAL (Designated by NUCC) ADDITIONAL (Designated by NUCC) ADDITIONAL (Designated by NUCC) ADDITION | 72. NPI                                                                                                    | ICD Ind                                                                     | FROM         MM         DU           20. CUTSIDE LAB?                                                                                                 |                                                                                                    | M DD YY RGE8                                                                                                    |
| A ADDITIONAL CLAIM INFORMATION (Designated by NUCC)  DIAGNOSIS OR NATURE OF ILLNESS OR INJURY Relate ALL  DIAGNOSIS OR NATURE OF ILLNESS OR INJURY Relate ALL  DIAGNOSIS OR NATURE OF ILLNESS OR INJURY RELATE ALL  DIAGNOSIS OR NATURE OF ILLNESS OR INJURY RELATE ALL  DIAGNOSIS OR NATURE OF ILLNESS OR INJURY RELATE ALL  DIAGNOSIS OR NATURE OF ILLNESS OR INJURY RELATE ALL  DIAGNOSIS OR NATURE OF ILLNESS OR INJURY RELATE ALL  DIAGNOSIS OR NATURE OF ILLNESS OR INJURY RELATE ALL  DIAGNOSIS OR NATURE OF ILLNESS OR INJURY RELATE ALL  DIAGNOSIS OR NATURE OF ILLNESS OR INJURY RELATE ALL  DIAGNOSIS OR NATURE OF ILLNESS OR INJURY RELATE ALL  DIAGNOSIS OR NATURE OF ILLNESS OR INJURY RELATE ALL  DIAGNOSIS OR NATURE OF ILLNESS OR INJURY RELATE ALL  DIAGNOSIS OR NATURE OF ILLNESS OR INJURY RELATE ALL  DIAGNOSIS OR NATURE OF ILLNESS   | 7b NP                                                                                                    | ICD Ind. D<br>R<br>R<br>R. UPPLES<br>BUAGNOSIE<br>POINTER<br>POINTER        | FROM         DU           20. OUTSIDE LAB?                                                                                                    |                                                                                                    | M DD YY Ages I RENDERING PROVIDER ID. #                                                                                                    |
| ADDITIONAL CLAIM INFORMATION (Designated by NUCC)      DIAGNOSIS OR NATURE OF ILLNESS OR INJURY Relate AL     B     Form     FO     ADTE(5) OF SERVICE     FO     ADTE(5) OF SERVICE     A DO     YY     MM     DD     YY     ERVICE     ENG     C     D     I     I           | 7b NPI  invice line below (24E)                                                                                                    | ICD Ind.                                                                    | FROM         DU           20. OUTSIDE LAB?                                                                                                    |                                                                                                    | M D YY  RGE8  NO.  RENDERING PROVIDER ID. #                                                                                                    |
| ADDITIONAL CLAIM INFORMATION (Designated by NUCC)      ADDITIONAL CLAIM INFORMATION (Designated by NUCC)      DIAGNOSIS OR NATURE OF ILLNESS OR INJURY Relate A-L      B     FORM     FORM     FORM     TO     Y     MM     D     YY     SEM EN     SEM EIN     SEM EIN     SEM EIN     SEM EIN     SEM EIN     SEM EIN     SEM EIN     SEM EIN     SEM EIN     SEM EIN     SEM EIN     SEM EIN     SEM EIN     SEM EIN     SEM EIN     SEM EIN     SEM EIN     SEM EIN     SEM EIN     SEM EIN     SEM EIN     SEM EIN     SEM                                                                                                    | 7b. NPI  Invite line below (24E)  Deburges, services, of the invite of the invite of t | ICD Ind. 0                                                                  | FROM NMM         DU           20. OUTGIDE LAB?                                                                                                    |                                                                                                    | M DD YY RGE8                                                                                                    |
|                                                                                                    | 7b.         NPI           invice line below (24E)                                                                                                    |                                                                             | FROM MM         DU           20. OUTSIDE LAB?                                                                                                    |                                                                                                    | M DD YY  RGEB  A RENDERING PROVIDER ID. #  B RENDERING PROVIDER ID. #  B RENDERING RENDERING REN |

5

NUCC Instruction Manual available at: www.nucc.org

8.

PLEASE PRINT OR TYPE

| 回俗同                                                                      |                                                                                                    |                                                                                                    |                                       |                                                                                                    |                                               | 1) Fill out all of the information listed below:                                      |
|--------------------------------------------------------------------------|----------------------------------------------------------------------------------------------------|----------------------------------------------------------------------------------------------------|---------------------------------------|----------------------------------------------------------------------------------------------------|-----------------------------------------------|---------------------------------------------------------------------------------------|
|                                                                          |                                                                                                    |                                                                                                    | SYSTEMS                               | HEALTH PLAN                                                                                              |                                               |                                                                                       |
|                                                                          |                                                                                                    |                                                                                                    | PO. BOX 1                             | 12345                                                                                                    |                                               | John, a MassHealth member eligible to receive HRSN service                            |
| HEALTH INSURA                                                            | NCE CLAIM FORM                                                                                                    |                                                                                                    |                                       |                                                                                                    |                                               | met with staff at our organization. We are now preparing a                            |
|                                                                          |                                                                                                    | <b>BOSTON I</b>                                                                                      | MA 00000-0000                         |                                                                                                    | ale in far these encounters                   |                                                                                       |
| APPROVED BY NATIONAL UNIF                                                | ORM CLAIM COMMETTEE (NOCC) 0272                                                                                       |                                                                                                    |                                       |                                                                                                    |                                               | claim for those encounters.                                                           |
| 1 MEDICARE MEDICAI                                                       |                                                                                                    |                                                                                                    | ECA OTHER                             | 1. INCLIDED'S LD NUMBER                                                                                  | /For P                                        | In Box 1a – Insured's ID Number, we verified and entered                              |
| (Medicare#) X (Medicaid#                                                 | #) (ID#/DcD#) (Member I                                                                                               |                                                                                                    |                                       | 12345678                                                                                                 | (FUI F                                        | John's insurance ID number.                                                           |
| 2. PATIENT'S NAME (Last Name                                             | e, First Name, Middle Initial)                                                                                        | 3. PATIENT'S BIRTH DATE                                                                              | SEX                                   | 4. INSURED'S NAME (Last Nam                                                                              | ne, First Name, Middle In                     |                                                                                       |
| DOE, JOHN, K                                                             |                                                                                                    | 01 01 1985 M                                                                                         | AX F                                  | DOE, JOHN, K                                                                                             |                                               | Next, we verified John's demographic information (Boxes 2-5                           |
| 5. PATIENT'S ADDRESS (No., S                                             | itreet)                                                                                                    | 6. PATIENT RELATIONSHIP TO                                                                           |                                       | 7. INSURED'S ADDRESS (No.,                                                                               | Street)                                       | to ensure that we enter this information as the MCE has it on                         |
| 123 YELLOW STR                                                           | EEI                                                                                                    | Self X Spouse Child                                                                                  | d Other                               | 123 YELLOW STR                                                                                           | KEET                                          | file.                                                                                 |
| CITY                                                                     | STATE                                                                                                    | 8. RESERVED FOR NUCC US                                                                              | 3E                                    | CITY                                                                                                    |                                               | Boy 2- Insured's Name                                                                 |
| BOSTON                                                                   | MA                                                                                                    |                                                                                                    |                                       | BOSTON                                                                                                   | - Y                                           |                                                                                       |
| ZIP CODE                                                                 | TELEPHONE (Include Area Code)                                                                                         |                                                                                                    |                                       | ZIP CODE                                                                                                 | TELEPHONE (Indud                              | Box 3 - Insured's Date of Birth and Sex                                               |
| 02111-1234                                                               | (123)4567890                                                                                                    |                                                                                                    |                                       | 02111-1234                                                                                               | (123)456                                      | Box 4 - Insured's Name                                                                |
| 9. OTHER INSURED'S NAME (L                                               | ast Name, First Name, Middle Initial)                                                                                 | 10. IS PATIENT'S CONDITION                                                                           | RELATED TO:                           | 11. INSURED'S POLICY GROU                                                                                | P OR FECA NUMBER                              | Box 5 - Insured's Address                                                             |
| a. OTHER INSURED'S POLICY (                                              | OR GROUP NUMBER                                                                                                    | a, EMPLOYMENT? (Current or                                                                           | Previous)                             | a. INSURED'S DATE OF BIRTH                                                                               | 1                                             |                                                                                       |
|                                                                          |                                                                                                    | YES X                                                                                                | X NO                                  | MM   DD   YY<br>01   01   198                                                                            | 5 M X                                         | For Box 6-Patient Relationship to Insured, we checked off 'Se                         |
| b. RESERVED FOR NUCC USE                                                 |                                                                                                    | b. AUTO ACCIDENT?                                                                                    | PLACE (State)                         | b. OTHER CLAIM ID (Designate                                                                             | ed by NUCC)                                   | and added John's home address and phone number again in                               |
|                                                                          |                                                                                                    | YES                                                                                                  | X NO I I                              |                                                                                                    |                                               | Box 7                                                                                 |
| C. RESERVED FOR NUCCUSE                                                  |                                                                                                    | C. OTHER ACCIDENT?                                                                                   |                                       | C. INSURANCE PLAN NAME OF                                                                                | R PROGRAM NAME                                |                                                                                       |
|                                                                          |                                                                                                    | YES                                                                                                  | X NO                                  |                                                                                                    |                                               |                                                                                       |
| d. INSURANCE PLAN NAME OF                                                | R PROGRAM NAME                                                                                                    | 10d. CLAIM CODES (Designate                                                                          | ed by NUCC)                           | d. IS THERE ANOTHER HEALT                                                                                | H BENEFIT PLAN?                               | Box 10a-c - Check off 'No' on all.                                                    |
|                                                                          |                                                                                                    |                                                                                                    |                                       | YES X NO                                                                                                 | If yes, complete items                        | 9                                                                                     |
| READ<br>12. PATIENT'S OR AUTHORIZED<br>to process this claim. I also rec | BACK OF FORM BEFORE COMPLETING<br>D PERSON'S SIGNATURE I authorize the<br>quest payment of government benefits either | G & SIGNING THISFORM.<br>release of any medical or other info<br>to myself or to the party who accep | iormation necessary<br>pts assignment | <ol> <li>INSURED'S OR AUTHORIZI<br/>payment of medical benefits<br/>services described below.</li> </ol> | ED PERSON'S SIGNAT<br>to the undersigned phys | We entered John's date of birth and sex in Box 11a and checked off 'No" for Box 11d . |
|                                                                          | E ON FILE                                                                                                    | DATE 01-01-20                                                                                        | )24                                   | SIGNED SIGNATU                                                                                           | RE ON FILE                                    |                                                                                       |
|                                                                          |                                                                                                    |                                                                                                    |                                       |                                                                                                    |                                               |                                                                                       |

Finally, in Box 12 & 13 we Notate Signature on File.

2) In Boxes 14-19, 16-20 and 23, HRSN Providers will not need to fill those areas.

- Box 22 Resubmission Code-is a code an HRSN Provider will add if the original claim that was submitted is denied.
- In Box 21 A-L, we listed John's ICD-10 Diagnosis code or HRSN condition that corresponds with the services we provided to him. In this case Z59.41 in the HRSN Service Manual is the code for HRSNs addressed with this service

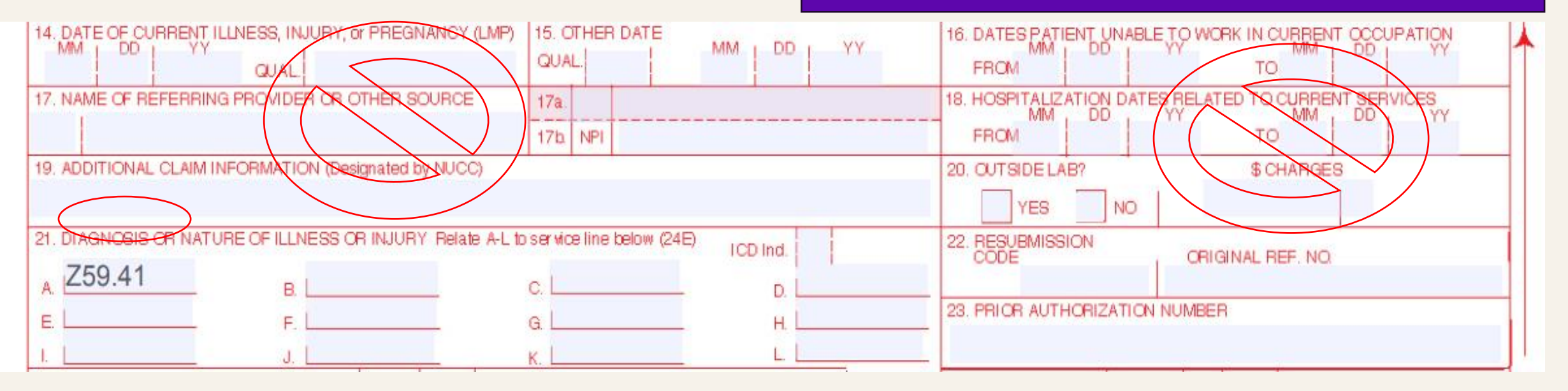

|   | 24. A. | DA | TE(S) C | FSER | /ICE |    | B.<br>PLACE OF | C.  | D. PROCEDURE | S, SERVI | CES, OF | R SUPPLIES |         | F.         | G.<br>DAYS  | H.<br>EPSDT    | l.   | J.<br>Dended |
|---|--------|----|---------|------|------|----|----------------|-----|--------------|----------|---------|------------|---------|------------|-------------|----------------|------|--------------|
|   | MM     | DD | YY      | MM   | DD   | YY | SERVICE        | EMG | CPT/HCPCS    | sua ciu  | MOD     | FIER       | POINTER | \$ CHARGES | OR<br>UNITS | Family<br>Plan | QUAL | PROVIDER     |
| 1 |        |    |         |      |      |    |                |     |              |          |         |            |         |            |             |                |      | 133N00000X   |
| ' | 01     | 01 | 24      | 01   | 01   | 24 | 10             |     | S9452        |          |         |            | А       | 180.00     | 2           |                | NPI  | 9875643210   |
| 0 |        |    |         |      |      |    |                |     |              |          |         |            |         |            |             |                |      | 133N00000X   |
| 2 | 01     | 02 | 24      | 01   | 02   | 24 | 10             |     | S9452        | U1       |         |            | А       | 90.00      | 1           |                | NPI  | 9875643210   |
| 3 |        |    |         |      |      |    |                |     |              |          |         |            |         |            |             |                |      | 133N00000X   |
| 7 | 01     | 03 | 24      | 01   | 03   | 24 | 10             |     | S9452        | U2       |         |            | А       | 90.00      | 1           |                | NPI  | 9875643210   |
| 4 |        |    |         |      |      |    |                |     |              | 1        |         |            |         |            |             |                |      |              |
| ٦ |        |    |         |      |      |    |                |     |              |          |         |            |         |            |             |                | NPI  |              |
| ٦ |        |    |         |      |      |    |                |     |              | 1        | 1       |            | 1       |            | L           |                |      |              |
| J |        |    |         |      |      |    |                |     |              |          |         |            |         |            |             |                | NPI  |              |
| 6 |        |    |         |      |      |    |                |     |              |          |         |            |         |            |             |                |      |              |
| 0 |        |    |         |      |      |    |                |     |              |          |         |            |         |            |             |                | NPI  |              |

3) Fill out the following information:

- In Box 24A Line 1 we added all the Dates of Service, for each encounter that we had with John . In this example we met with him on three occasions and provided two units of service during one encounter (2 nutrition education classes).
- Box 24B Line 1 –Place of Service
- In Box 24D Lines 1 -3 we went into the HRSN Service Manual and included the HCPCS and Modifiers for each of the encounters we had with John.
- Box 24E Line 1 -3 The Diagnosis pointers-The diagnosis pointer should reference the diagnosis that the service relates to.
- We listed the cost or charged amount for the services rendered to John in Box 24F – Lines 1-3. The rates listed are based on the ACOs rates.
- In Box 24G Line 1 –3, we've listed the Days or Number of Units for John's encounter with us.
- HRSN Taxonomy codes can be found in the NPI Taxonomy Codes Reference for MassHealth Services document. We used this to fill out Box 24J – Lines 1–3 Taxonomy code shaded area
- Finally, we used our organization's unique NPI number in Box 24J Lines 1 –3
- \*\*If the HRSN Provider is billing for additional services the Insured received, mimic the process for lines 2-6\*\*

| 25. FEDERAL TAX I.D. NUMBE<br>012345678                                                                               |                                                                       | 26. PATIENT'S ACCOUNT NO.<br>JD12345                        | 27. ACCEPT ASSIGNMENT?<br>(For govt claims, see back)<br>YES NO | 28. TOT.<br>\$                |
|----------------------------------------------------------------------------------------------------|-----------------------------------------------------------------------|-------------------------------------------------------------|-----------------------------------------------------------------|-------------------------------|
| 31. SIGNATURE OF PHYSICIA<br>INCLUDING DEGREES OR<br>(I certify that the statements<br>apply to this bill and are mad | N OR SUPPLIER<br>CREDENTIALS<br>on the reverse<br>de a part thereof.) | 32. SERVICE FACILITY LOCATIO<br>Food Pantry<br>123 Red Road | N INFORMATION                                                   | 33. BILL<br>Food Pa<br>PO Box |
| Jane Smith                                                                                                    | 044000004                                                             | Boston MA 02111-1111                                        | Boston                                                          |                               |
| SIGNED                                                                                                    | 01/10/2024<br>DATE                                                    | a. 9876543210 b.                                            | EI012345678                                                     | a. 987                        |
| NUCC Instruction Manua                                                                                                | al available at: www                                                  | w.nucc.org PLEA:                                            | SE PRINT OR TYPE                                                |                               |

4) Complete the following information:

In Boxes 25-26, and Boxes 31-33 we are filling out our organization's information.

- Box 25 Provider's Tax ID Number We checked off 'EIN' and entered our organization's Tax ID #.
- Box 26 Internal Claim Number (Provider Created)- we entered our ICN, the tracking number for John's claim.
- Box 28 Total Amount of Cost, we entered the total charged amount for HRSN services rendered to John.
- Box 31 We entered our organization's Authorized Representative , Jane Smith and the date.
- Box 32 We entered our organization's name & address . In Box 32a we added our organization's NPI # and in Box 32b, we added our Tax ID number
  - 32a NPI & 32b Tax ID #- We entered our organization's name and address, the NPI # for the service we provided to John and our Tax ID again.
- Box 33 We entered our organizations name and address where payment should be sent to. In our case, we sent it to our PO. Box (If you have a PO Box, enter it here.) In 33a, we entered our NPI and Tax ID # once again.